## **Price Computing Platform Scales Calibration Method**

1. Turn on the scale and input password [2] [0] [0] [.] [9] [4] to start calibration.

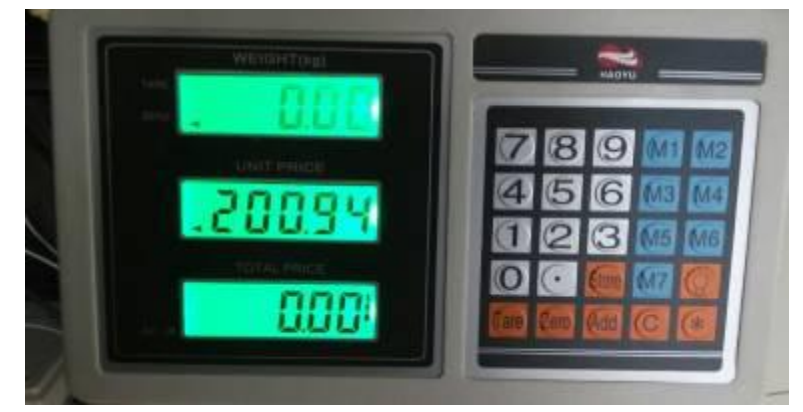

2. Modify division: Press [Tare] key, then you will see the display like:

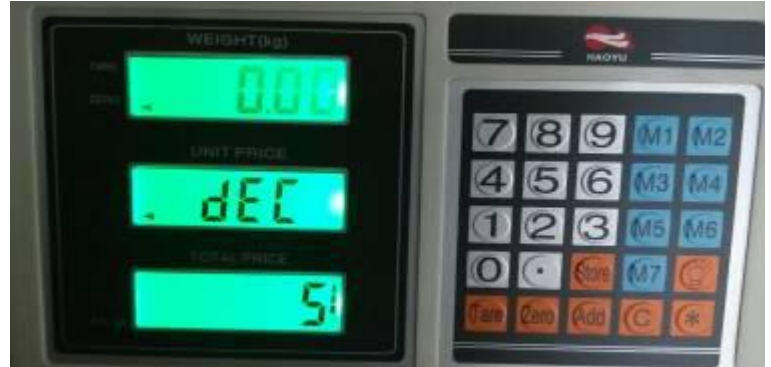

If the division is not '5', press [1] key to modify.

3. Set FS: Press [Tare] key, input for example '[1] [5] [0] [0] [0]' to set FS to be 150kg.

If the scale is 300KG, please input [3] [0] [0] [0] [0].

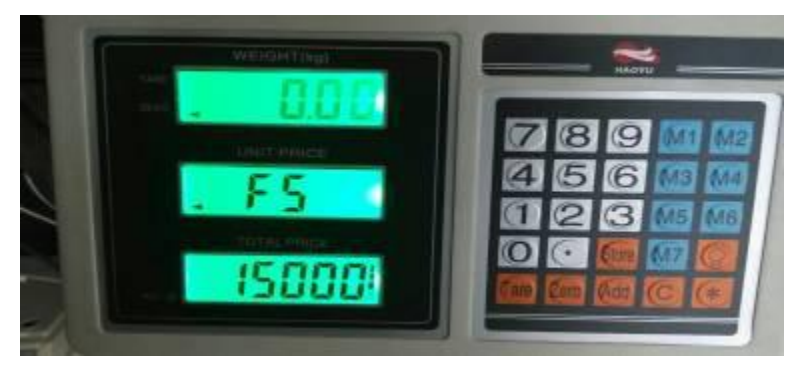

4. Press [Tare] key, then you will see the display like:

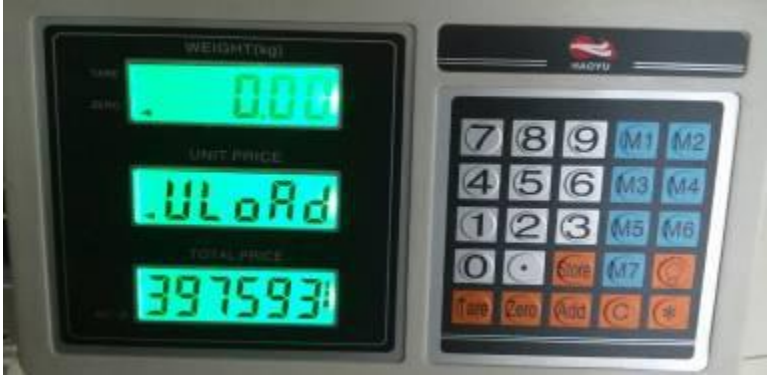

5. Press [Tare] key, then you will see the display like:

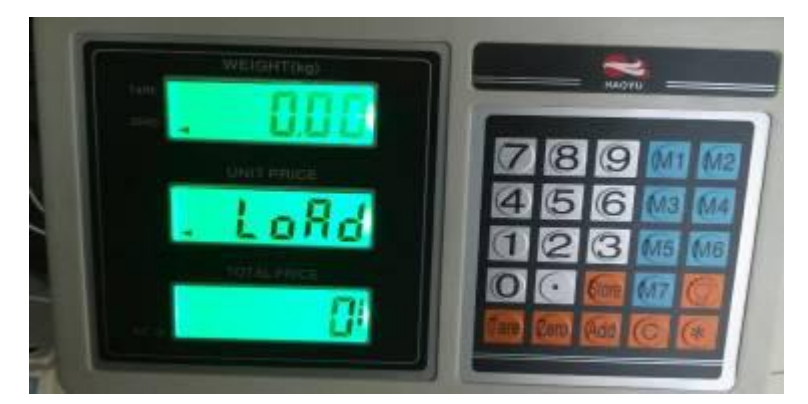

Put weight 25 kg on the scale, then press [Tare] key, input [2] [5] [0] [0] and the display is like:

\*\*\*\*\*\*\*For 300KG scale, please put weight 50KG~100KG.\*\*\*\*\*\*\*\* For example, if you put 80KG weight, you need to input [8] [0] [0] [0]

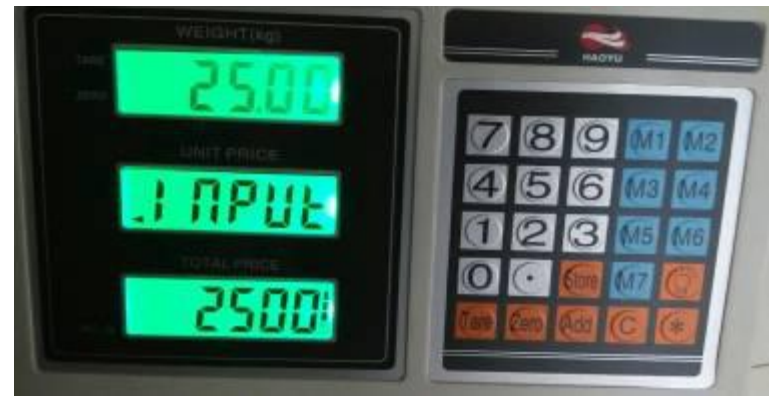

6. Press [Tare] to finish the calibration and remove the weight. The display is like:

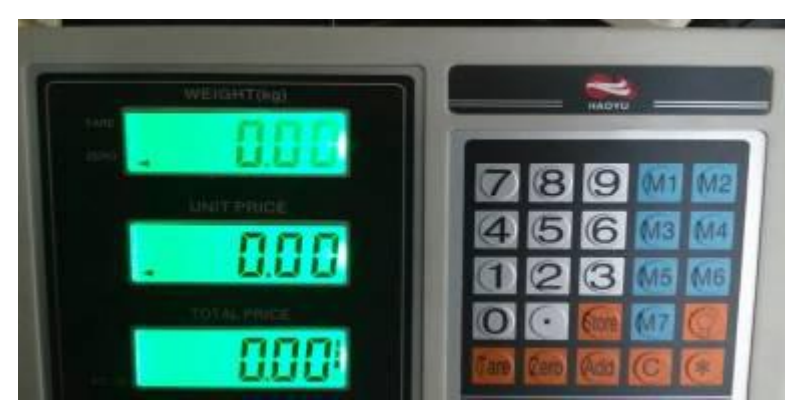

The calibration is finished.